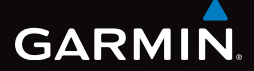

# eTrex<sup>®</sup> 10 hurtigstartveiledning

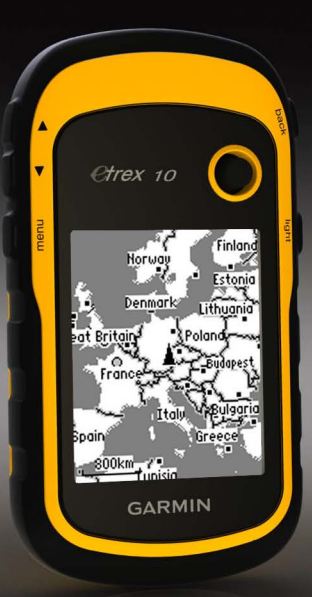

# Komme i gang

#### 

Se veiledningen *Viktig sikkerhets- og produktinformasjon* i produktesken for å lese advarsler angående produktet og annen viktig informasjon.

Når du bruker enheten for første gang, bør du fullføre følgende oppgaver for å stille inn enheten og bli kjent med de grunnleggende funksjonene.

- 1. Sett inn batteriene (side 3).
- 2. Slå på enheten (side 4).
- 3. Registrer enheten (side 4).
- 4. Innhent satellitter (side 4).
- 5. Merk et veipunkt (side 5).
- 6. Opprett en rute (side 6).
- 7. Registrer et spor (side 7).

#### Oversikt over enheten

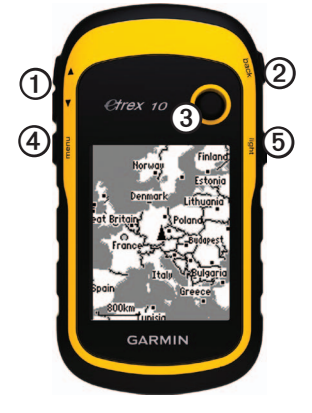

- Zoomeknapper
- Back (Tilbake-knapp)
- ③ Thumb Stick<sup>™</sup>
- Menu (Meny-knapp)
- O Av/på-knapp og knapp for bakgrunnslys

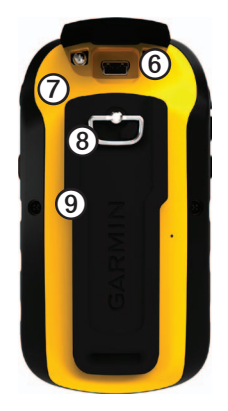

| 6 | Mini-USB-port (under gummihette) |
|---|----------------------------------|
| Ø | Batterideksel                    |
| 8 | Låsering for batterideksel       |
| - |                                  |

Monteringsflate

# Batteriinformasjon

#### 

Temperaturområdet for enheten (-20 °C til 70 °C eller -4 °F til 158 °F) kan være for høy for enkelte batterier. Alkaliske batterier kan sprekke ved høye temperaturer.

#### MERKNAD

Alkaliske batterier får betydelig mindre kapasitet når temperaturen synker. Du bør derfor bruke lithiumbatterier når du betjener enheten i minusgrader.

Enheten bruker to AA-batterier.

#### Sette i AA-batterier

Du kan bruke alkaliske batterier, NiMHbatterier eller lithiumbatterier. Det beste resultatet får du ved å bruke NiMHbatterier eller lithiumbatterier.

1. Vri D-ringen mot klokken, og trekk opp for å ta av dekselet.

2. Sett inn batteriene riktig vei.

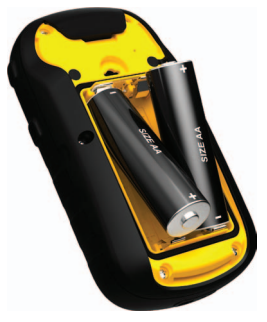

- Sett på batteridekselet igjen, og vri D-ringen med klokken.
- 4. Hold nede 🖒 (side 2).
- 5. Velg Oppsett > System > Batteritype.
- 6. Velg Alkalisk, Lithium eller Oppladbart NiMH.

## Slå enheten av eller på

Hold nede 🖒 (side 2).

# **Registrere enheten**

- Gå til http://my.garmin.com.
- Oppbevar den originale kvitteringen, eller en kopi av den, på et trygt sted.

#### Satellittsignaler

Enheten begynner å innhente satellittsignaler etter at den er slått på. Det kan hende enheten må ha klar sikt til himmelen for å innhente satellittsignaler. Når GPS-linjene på siden for bakgrunnslys (side 4) er fulle, har enheten innhentet satellittsignaler. Dato og klokkeslett stilles automatisk etter GPS-posisjonen.

Du finner mer informasjon om GPS på www.garmin.com/aboutGPS.

#### Justere skjermen

MERK: Lysstyrken på bakgrunnslyset og skjermkontrasten kan være begrenset når den gjenværende batterikapasiteten er lav. Utstrakt bruk av bakgrunnslys på skjermen kan redusere batterilevetiden betraktelig.

- 1. Trykk på 🕛 mens enheten er slått på.
- 2. Beveg Thumb Stick til venstre eller til høyre for å justere lysstyrkenivået.
- 3. Beveg Thumb Stick opp eller ned for å justere kontrastnivået.

# Velge en profil

Profiler er en samling av innstillinger som optimaliserer enheten etter hvordan du bruker den. Innstillingene og visningene kan for eksempel være annerledes når du bruker enheten til geocaching enn til navigering på vann.

- 1. Velg Profilendring.
- 2. Velg en profil.

# Veipunkter

Veipunkter er posisjoner som du registrerer og lagrer i enheten.

#### Opprette et veipunkt

Du kan lagre din gjeldende posisjon som et veipunkt.

- 1. Velg Merk veipunkt.
- 2. Velg et alternativ:
  - Hvis du vil lagre veipunktet uten endringer, velger du Ferdig.
  - Hvis du vil gjøre endringer på veipunktet, må du velge et attributt, gjøre endringer på attributtet og velge Ferdig.

#### Finne et veipunkt

- 1. Velg Hvor skal du? > Veipunkter.
- 2. Velg et veipunkt.
- 3. Velg Kjør.

# Forbedre nøyaktigheten til en veipunktposisjon

Med beregning av gjennomsnitt for veipunkt kan du forbedre nøyaktigheten til en veipunktposisjon ved å samle flere eksempler av veipunktposisjonen.

- 1. Velg Veipunkt gjennomsnitt.
- 2. Velg et veipunkt.
- 3. Flytt til posisjonen.
- 4. Velg Start.
- 5. Når statuslinjen for eksempelsikkerhet når 100 %, velger du Lagre.

Du får best resultat hvis du samler fire til åtte eksempler for veipunktet og venter minst 90 minutter mellom eksemplene.

#### Hvor skal du?- menyen

Du kan bruke Hvor skal du?- menyen for å finne et bestemmelsessted å navigere til. Ikke alle Hvor skal du?- kategorier er tilgjengelige i alle områder og på alle kart.

#### Finne en posisjon etter navn

Avhengig av kartene som er lastet på enheten, kan du søke etter byer, geografiske punkter og forskjellige punkter av interesse (POIer), for eksempel restauranter, hoteller og bilverksteder.

- 1. Velg Hvor skal du?.
- 2. Velg Alle POIer.
- 3. Angi navnet eller deler av navnet.
- 4. Velg Ferdig.

## Opprette en rute

En rute er en serie av veipunkter som fører deg til det endelige bestemmelsesstedet.

- 1. Velg Ruteplanlegger > Opprett rute > Velg første punkt.
- 2. Velg en kategori.
- 3. Velg første punkt på ruten.
- 4. Velg Bruk.
- 5. Gjenta trinn 2–4 til ruten er fullstendig.
- 6. Velg back for å lagre ruten.

# Spor

Et spor er en registrering av banen du følger. Sporloggen inneholder informasjon om punkter langs den registrerte banen, blant annet klokkeslett, posisjon og høyde for hvert punkt.

#### Registrere sporlogger

- 1. Velg Oppsett > Spor > Sporlogg.
- 2. Velg Registrering, ikke vis eller Registrering, vis på kart.

Hvis du velger **Registrering**, vis på kart, vises sporet med en linje på kartet.

- 3. Velg Registreringsmetode.
- 4. Velg et alternativ:
  - Hvis du vil registrere sporene med varierende frekvens for å opprette en optimal visning av sporene, velger du Auto.
  - Hvis du vil registrere spor ved en angitt avstand, velger du Avstand.

- Hvis du vil registrere spor på et angitt tidspunkt, velger du **Tid**.
- 5. Velg Intervall.
- 6. Fullfør en handling:
  - Velg et alternativ for å registrere spor oftere eller sjeldnere.

MERK: Hvis du bruker intervallet Oftest, får du med flest spordetaljer, men fyller opp enhetens minne fortere. Bruk denne innstillingen bare hvis du trenger en svært nøyaktig sporregistrering.

• Angi en tid eller avstand, og velg **Ferdig**.

Det opprettes en sporlogg når du beveger deg med enheten slått på.

#### Navigere til et bestemmelsessted

Du kan navigere til et bestemmelsessted ved hjelp av kartet.

- 1. Velg Hvor skal du?.
- 2. Velg en kategori.
- 3. Velg et bestemmelsessted.
- 4. Velg Kjør.

Kartsiden åpnes med ruten markert med en magentafarget linje.

5. Naviger ved hjelp av kartet (side 8).

# Bruke kartet

1. Velg Kart.

Posisjonsikonet A viser posisjonen din på kartet. Posisjonsikonet beveger seg mens du reiser.

- 2. Gjør ett eller flere av følgende:
  - Bruk Thumb Stick til å flytte kartet til ulike områder.
  - Velg ▲ og ▼ for å zoome inn og ut på kartet.

**TIPS**: Hvis du vil tilpasse kartvisningen, velger du **menu** > **Oppsett kart** og justerer innstillingene.

#### Koble til en datamaskin

- 1. Koble USB-kabelen til en USB-port på datamaskinen.
- 2. Ta av gummihetten på mini-USBporten.
- 3. Koble den lille enden av USB-kabelen til mini-USB-porten.

Enheten vises som flyttbare stasjoner i Min datamaskin på Windows-datamaskiner og som et aktivert volum på Macdatamaskiner.

# Laste ned geocacher

- 1. Koble enheten til en datamaskin (side 8).
- 2. Gå til www.opencaching.com.
- 3. Opprett en konto ved behov.
- 4. Logg på.
- 5. Følg instruksjonene på skjermen for å finne og laste ned geocacher til enheten.

# Feilsøking

#### Nullstille enheten

Hvis enheten slutter å svare, kan du nullstille enheten.

- 1. Ta ut batteriene.
- 2. Sett inn batteriene (side 3).

**MERK**: Dette sletter ikke noen av dataene eller innstillingene dine.

#### Mer informasjon

Du kan laste ned den nyeste versjonen av brukerveiledningen fra www.garmin.com.

#### Valgfritt tilbehør

Valgfritt tilbehør, som braketter, kart og reservedeler, får du på http://buy.garmin.com eller hos din Garmin-forhandler.

#### Kontakte Garmins produktsupport

- Gå til www.garmin.com/support, og klikk på Contact Support for å få innenlandsk support.
- I USA: Ring (913) 397 8200 eller (800) 800 1020.
- I Storbritannia: Ring 0808 238 0000.
- I Europa: Ring +44 (0) 870 850 1241.

Garmin<sup>®</sup>, Garmin-logoen og eTrex<sup>®</sup> er varemerker for Garmin Ltd. eller datterselskapene som er registrert i USA og andre land. Thumb Stick<sup>w</sup> er et varemerke for Garmin Ltd. eller datterselskapene. Disse varemerkene kan ikke brukes uten uttrykkelig tillatelse fra Garmin. Andre varemerker og varenavn tilhører sine respektive eiere.

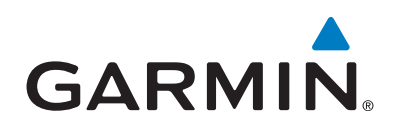

# CE

© 2011 Garmin Ltd. eller datterselskapene

Garmin International, Inc., 1200 East 151st Street, Olathe, Kansas 66062, USA

Garmin (Europe) Ltd. Liberty House, Hounsdown Business Park, Southampton, Hampshire, SO40 9LR Storbritannia

Garmin Corporation No. 68, Zangshu 2<sup>nd</sup> Road, Xizhi Dist., New Taipei City, 221, Taiwan (Republikken Kina)

www.garmin.com

Juli 2011

190-01198-58 Rev. A

Trykt i Taiwan